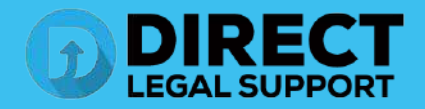

In order to avoid submission errors, we require that the documents be uploaded, so that we can compare them with the originals received in the mail, and so that nothing is submitted out of order. We will only submit original documents scanned and uploaded by our personnel.

On the provided login page, type in your email, password and click on the "Login" button.

Once you are logged into the customer portal, click on "Place an Order."

| ۲  | Place an Order<br>Place an order to Court Filing, Service of Process, Document Retrieval<br>and more              | 1 | Manage Cases<br>View, print and download case details, associated arders and documents such<br>as Conformed Copies and Proofs of Sentica. Plus, place orders on existing<br>cases |
|----|----------------------------------------------------------------------------------------------------|---|----------------------------------------------------------------------------------------------------|
| *] | View Pending Orders<br>View the latest status updates of your pending orders or view and complete saved<br>drafts | î | View Closed Orders<br>View your completed orders and their associated documents such as Conformed<br>Copies, Proots of Service and mixre                                          |

In the "What would you like us to do?" field, select "County Recording."

| What would you like us to do ? | Select                    |  |
|--------------------------------|---------------------------|--|
|                                | Select                    |  |
|                                | eFiling                   |  |
|                                | Court Filing              |  |
|                                | Process Serving           |  |
|                                | Document Retrieval        |  |
|                                | Courtesy Copy Delivery    |  |
|                                | Secretary of State Filing |  |
|                                | County Recording          |  |
|                                | Skip Trace 2 m            |  |

3 Choose the County of where you want your document to be recorded and then click next.

| Select County:               | Select<br>Kings<br>Lake<br>Lassen<br>Los Angelos<br>Madora<br>Marin<br>Mariposa<br>Mendocino<br>Merced |                                |                    |                          |              |               |
|------------------------------|----------------------------------------------------------------------------------------------------|--------------------------------|--------------------|--------------------------|--------------|---------------|
| What would you li            | ke us to do ?                                                                                          | County Recording               |                    | ~                        |              |               |
| Order Info                   | Case Info                                                                                              | Case Participants              | Documents          | Order Details            |              |               |
| Select Coun<br>Jurisdiction: | ty:                                                                                                    | Los Angeles<br>Los Angeles Cor | unty Recorders - 1 | ✓<br>12400 Imperial High | way, Norwalk | Ţ             |
| « Previous                   | Next                                                                                                   |                                |                    |                          |              | Save As Draft |

## Step 4.

Click on the "Check Box" indicating you do not have a case number and Click "Next".

| Order Info | Case Info | Case Participants      | Documents         | Order Details |  |
|------------|-----------|------------------------|-------------------|---------------|--|
| Case Numb  | er:       | Not Applicable         |                   |               |  |
|            |           | 🗹 Check here if you do | not have a Case I | Number.       |  |

## Step 5.

Click on "Person or Organization", enter the name of who you are recording for and your file # if applicable and Click "Next".

|                            |                | Add Party   |           |
|----------------------------|----------------|-------------|-----------|
|                            | O Organization | Person      |           |
| Role:*                     | Requester      | ~           |           |
| Name:*                     | Person         | Middle Name | Recording |
| Is this your Lead Client ? | ◉Yes ○No       |             |           |
| Billing Code:              | 1234           |             |           |

## Step 6.

Type in the Name of the Document you would like to Record. Then, Upload your Document from your computer or Case Management Software.

| order into | Case Info      | Case Participants      | Documents     | Order Details                   |
|------------|----------------|------------------------|---------------|---------------------------------|
|            | Upload         | 🔿 Mail 🔿 Existing      | Documents     |                                 |
|            | Type the D     | ocument Title using: C | Starts with 🔘 | Contains Court defined Document |
| ocument Ti | tle: Grant Dee | ed                     |               |                                 |
|            | Uploa          | d from Computer        |               |                                 |
|            | nd NetD        | ocuments               |               |                                 |
|            | 💿 iMan         | age                    |               |                                 |

Step 7. Once your document is uploaded, indicate you authorize Direct Legal to advance your recording fees and Click "Next".

| Title                                                                                                  |   |
|----------------------------------------------------------------------------------------------------|---|
| Grant Deed (2 pages)                                                                                   | * |
| Court fees:  O Direct Legal Support is authorized to advance Court Fees.                               |   |
| ○ Fees not required / do not pay Court Fees (your filing will be rejected if a Court Fee is required). |   |

## **Step 8. Select Your Service Level**

| fich house you are this recorded.                                                                                                    |                                                                                                    |                                                                                                    |                 |
|----------------------------------------------------------------------------------------------------|----------------------------------------------------------------------------------------------------|----------------------------------------------------------------------------------------------------|-----------------|
| O Record by Tomorrow 5:00 PM for \$95.00 (Urg                                                                                                    | gent) *                                                                                                    |                                                                                                    |                 |
| O Record by Friday 5:00 PM for \$75.00 (Priority                                                                                                    | )*                                                                                                    |                                                                                                    |                 |
| O Record by Tuesday 5:00 PM for \$55.00 (Rout                                                                                                    | ine) *                                                                                                    |                                                                                                    |                 |
| * Disclaimer: The timelines above are based on submission to the co-<br>volume of intake by each county recorder office. The submitter is s                                                                                                    | ounty recorder's office by Direct Legal Support and not when the documen<br>solely responsible for the image content. Direct Legal shall not be liable fr                                         | nt(s) will be recorded by the county recorder. Timetables vary from county to county<br>or any loss caused by submitter's annotations or other manipulation of the image.          | depending on th |
| <ul> <li>Disclaimer: The timelines above are based on submission to the co-<br/>volume of inteke by each county recorder office. The submitter is a<br/>if you need your order processed sconer than the times listed abov</li> <li>Fee Summary:</li> </ul>              | ounty recorder's office by Direct Legal Support and not when the docume<br>solely responsible for the image content. Direct Legal shall not be liable fo<br>re, please call us at (800) 675 5376. | $\pi(s)$ will be recorded by the county recorder. Timetables vary from county to county rary loss caused by submitter's annotations or other manipulation of the image.            | depending on th |
| Disclaime: The timelines above are based on submission to the co-<br>volume of inteke by each county recorder office. The submitter is a<br>if you need your order processed accorer than the times listed abov<br>Fee Summary:<br>Description                           | unty recorder's office by Direct Legal Support and not when the docume<br>olely responsible for the image content. Direct Legal shall not be liable for<br>ee, please call us at (800) 675 5376.  | nt(a) will be recorded by the county recorder. Timetables vary from county to county<br>in any loss caused by submitter's annotations or other manipulation of the image.<br>Total | depending on th |
| Disclaime: The timelines above are based on submission to the co-<br>volume of inteke by each county recorder office. The submitter is a<br>if you need your order processed accorer than the times listed abov<br>Fee Summary:<br>Description<br>Payment Processing Fee | ounty recorder's office by Direct Legal Support and not when the docume<br>olely responsible for the image content. Direct Legal shall not be liable for<br>ee, please call us at (800) 675 5376. | nt(a) will be recorded by the county recorder. Timetables vary from county to county<br>r any loss caused by submitter's annotations or other manipulation of the image.           | depending on th |

Step 9. Add any Special Instructions you would like. Choose the contacts you would like to receive updates on your order and click "Submit"

| Special Instructions:                                                             |  |
|-----------------------------------------------------------------------------------|--|
| Notifications: System Administrator                                               |  |
| stem Administrator •                                                              |  |
| internal Reference Number (Optional)                                              |  |
|                                                                                   |  |
| Payment Method:                                                                   |  |
|                                                                                   |  |
| Direct Legal Demo#1541                                                            |  |
| Direct Legal Demo#1541<br>Open Credit: Your account will be billed for this order |  |
| Direct Legal Demo#1541<br>Open Credit: Your account will be billed for this order |  |
| Direct Legal Demo#1541<br>Open Credit: Your account will be billed for this order |  |